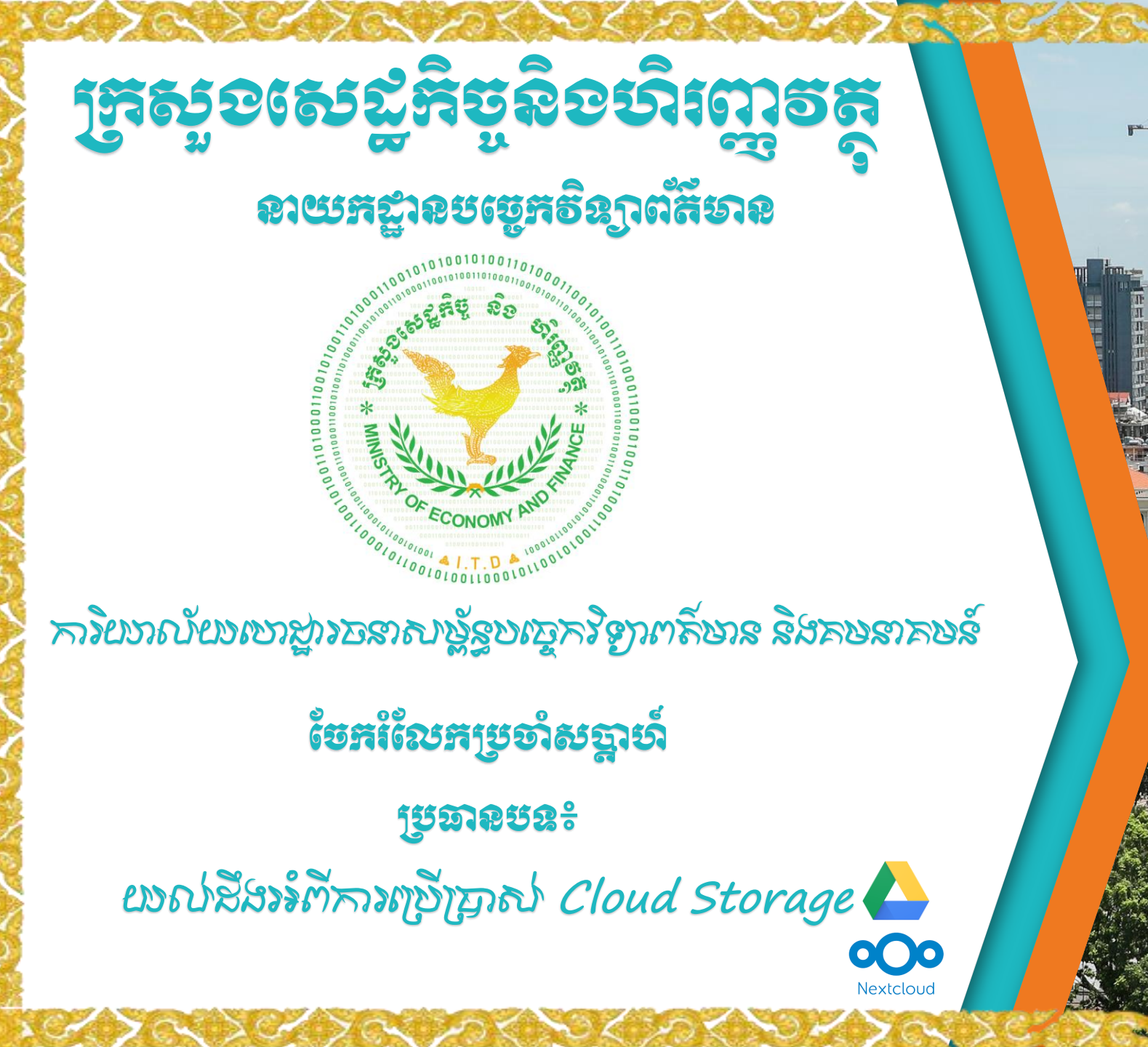

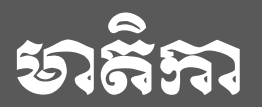

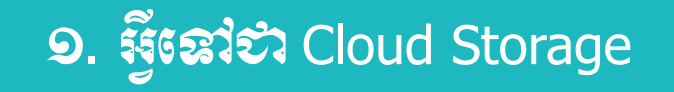

២. ງູຮເສລ Cloud Storage ສຸສສິສເຊສູສູອິສອູໜຊູ້າລ

**ຕ.** ສາສາອິງສາສ່ Google Drive

໔. ເສໝີ້ສິອະສິຕິ NextCloud

໕. ສາະເອີງສາສ່ NextCloud

## 9. ສິເສາຊາ Cloud Storage

Cloud storage is a data deposit model in which digital information such as documents, photos, videos and other forms of media are stored on virtual or cloud servers hosted by third parties. It allows you to transfer data on an offsite storage system and access them whenever needed.

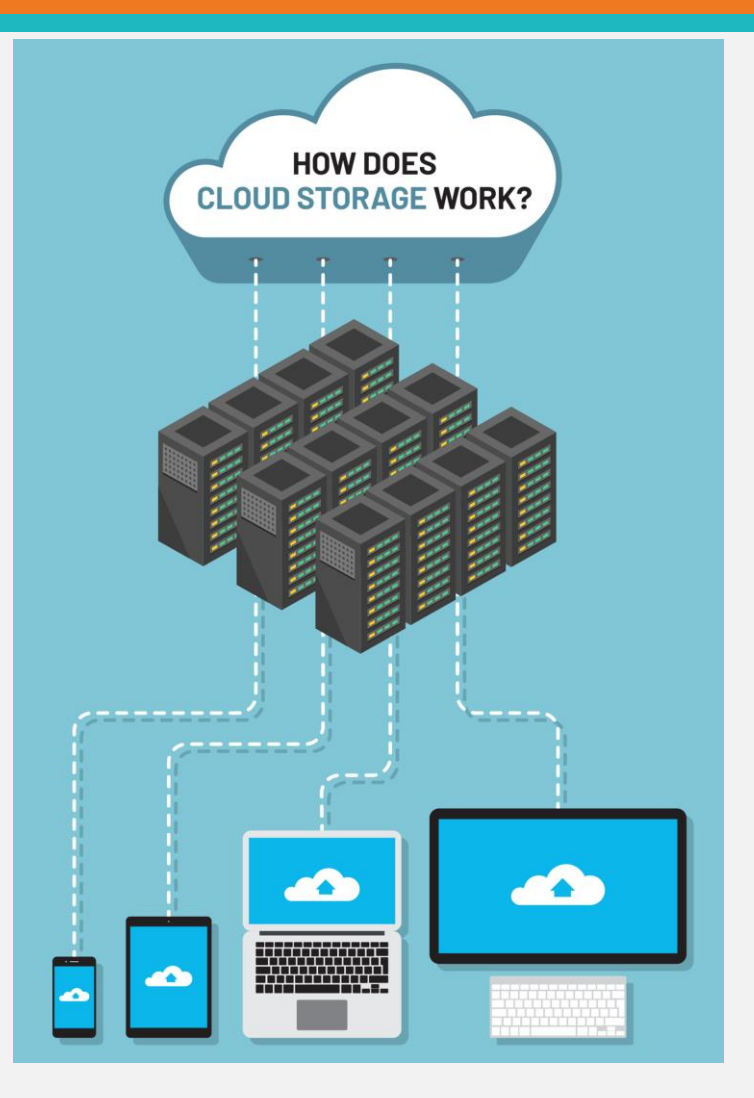

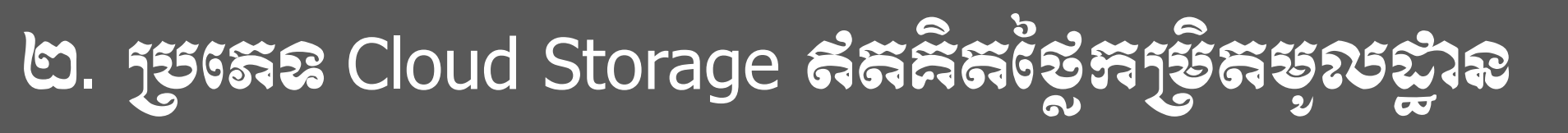

#### 15 Best Free Cloud Storage in 2024 – Up to 200 GB Free Storage:

| No | Provider            | Free Space | Notable Thing                                                                                                    | Logo              |
|----|---------------------|------------|----------------------------------------------------------------------------------------------------|-------------------|
| 1  | <u>Blomp</u>        | 200 GB     | You get 20 GB for free, and rest, you can earn by inviting your friends                                                                    | Oblomp            |
| 2  | <u>Degoo</u>        | 100 GB     | Add more storage by referring friends and mobile app support with free storage                                                             | ත                 |
| 3  | <u>Mega</u>         | 50 GB      | You may lose your data if you lose your password. Mega offers limited recovery options and its end to end encryption                       |                   |
| 4  | <u>Media Fire</u>   | 50 GB      | Upload multiple files at once from any browser and well designed search feature                                                            | ~⊘                |
| 5  | <u>Google Drive</u> | 15 GB      | Comes Free with a Google account                                                                                                    |                   |
| 6  | <u>Yandex Disk</u>  | 10 GB      | When you sign up for a yandex email, the storage is added to your account and can get additional 32GB by promoting                         | $\overline{}$     |
| 7  | <u>Icedrive</u>     | 10 GB      | Simple click synchronisation and supports the streaming of media from your cloud storage and sharing with friends                          | 0                 |
| 8  | <u>Koofr</u>        | 10 GB      | Flexible with iOS, MacOS and Windows, automatic backup from phones and no restrictions on type or size of the file                         |                   |
| 9  | <u>Mimedia</u>      | 10 GB      | Easy to import from Facebook, Google, Dropbox, and Flickr and support for uploading any type of content to the cloud                       | <b>o mi</b> media |
| 10 | <u>pCloud</u>       | 10 GB      | An option to automatically lock the crypto folders each and every time of logging off from the device                                      | sync.com          |
| 11 | <u>Sync.com</u>     | 5 GB       | Tell a friend about Sync and get a GB free to both the parties and Sync Vault (special storage) feature for backup                         | pCloud            |
| 12 | <u>OneDrive</u>     | 5 GB       | Pre-installed in Windows                                                                                                    |                   |
| 13 | <u>iCloud</u>       | 5 GB       | Easy to organise files and folders, and helps in sending messages automatically and saves them                                             |                   |
| 14 | <u>Amazon Drive</u> | 5 GB       | Photos and videos can be shared and saved in high resolution, automatic backup, 24×7 Amazon support                                        | amazondrive       |
| 15 | <u>Dropbox</u>      | 2 GB       | Remote wipe feature helps a user to protect all the files and documents in a lost device by clearing the documents from a different device | 💱 Dropbox         |

### **ຕ**. ສາສງອຶ່ງສາສະ Google Drive

Google Drive is a cloud-based storage service that enables users to store and access files online. The service syncs stored documents, photos and more across all the user's devices, including mobile devices, tablets and PCs.

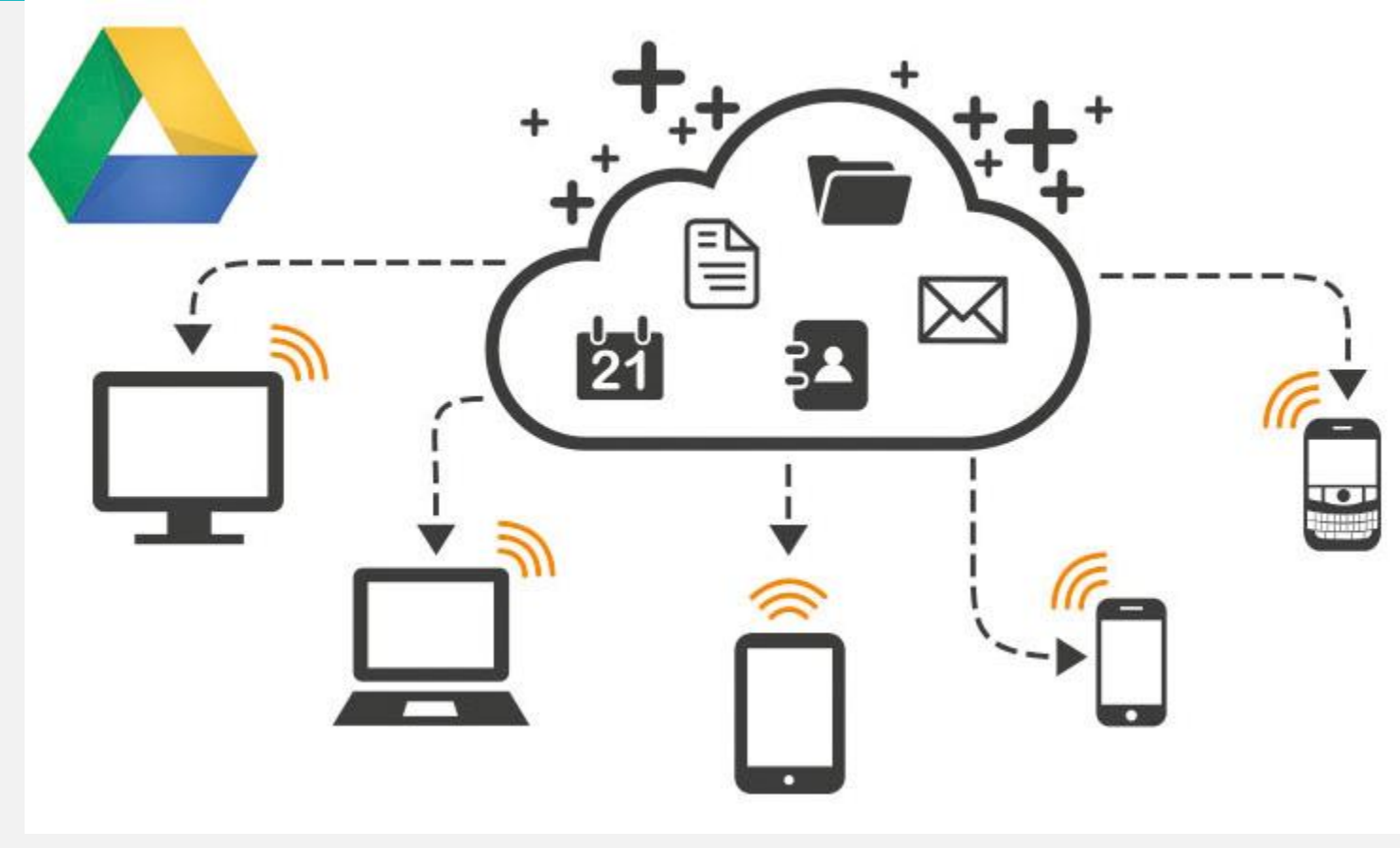

### **ຕ. ສາະເງຍຶ່ງສາຮ**່ Google Drive

ទី១៖ ចូលប្រើប្រាស់តាមរយៈ Account Gmail នៅលើ Web Browser (Google Chrome)

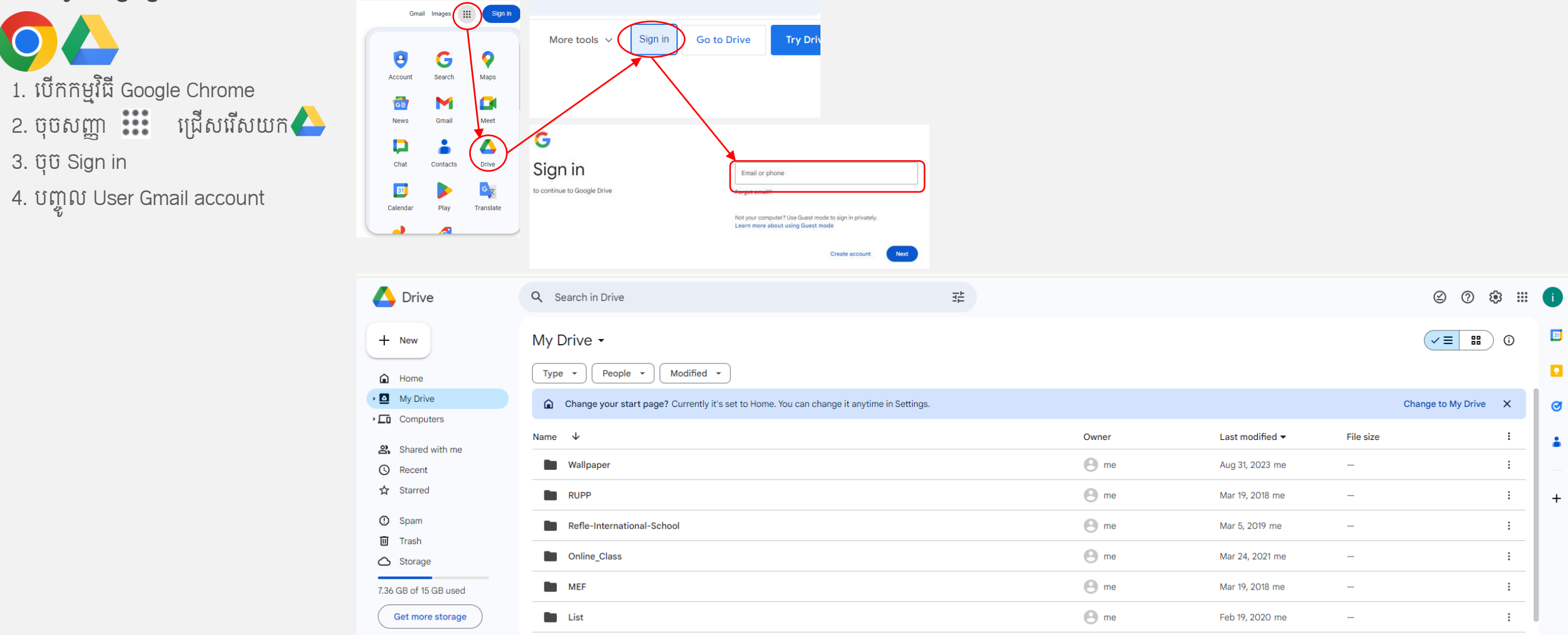

### **ຕ.** ສາສງອຶ່ງສາສ່ Google Drive

#### ទី២៖ ចូលប្រើប្រាស់តាមរយៈ Account Gmail នៅលើ Computer ជាមួយកម្មវិធី Google Drive

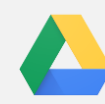

- 1. ប៊ូលទៅកាន់ URL: https://www.google.com/drive/download/
- 2. ប៉ិបិសញ្ញា Download Drive for desktop
- 3. บูิฬเលีี File Download → Open
- 4. ប៊េញផ្ទាំង កម្មវិធី ប៊ុប៊ Install
- 5. ບຸີບ Sign in with browser
- 6. បញ្ចូល Email gmail និង Password

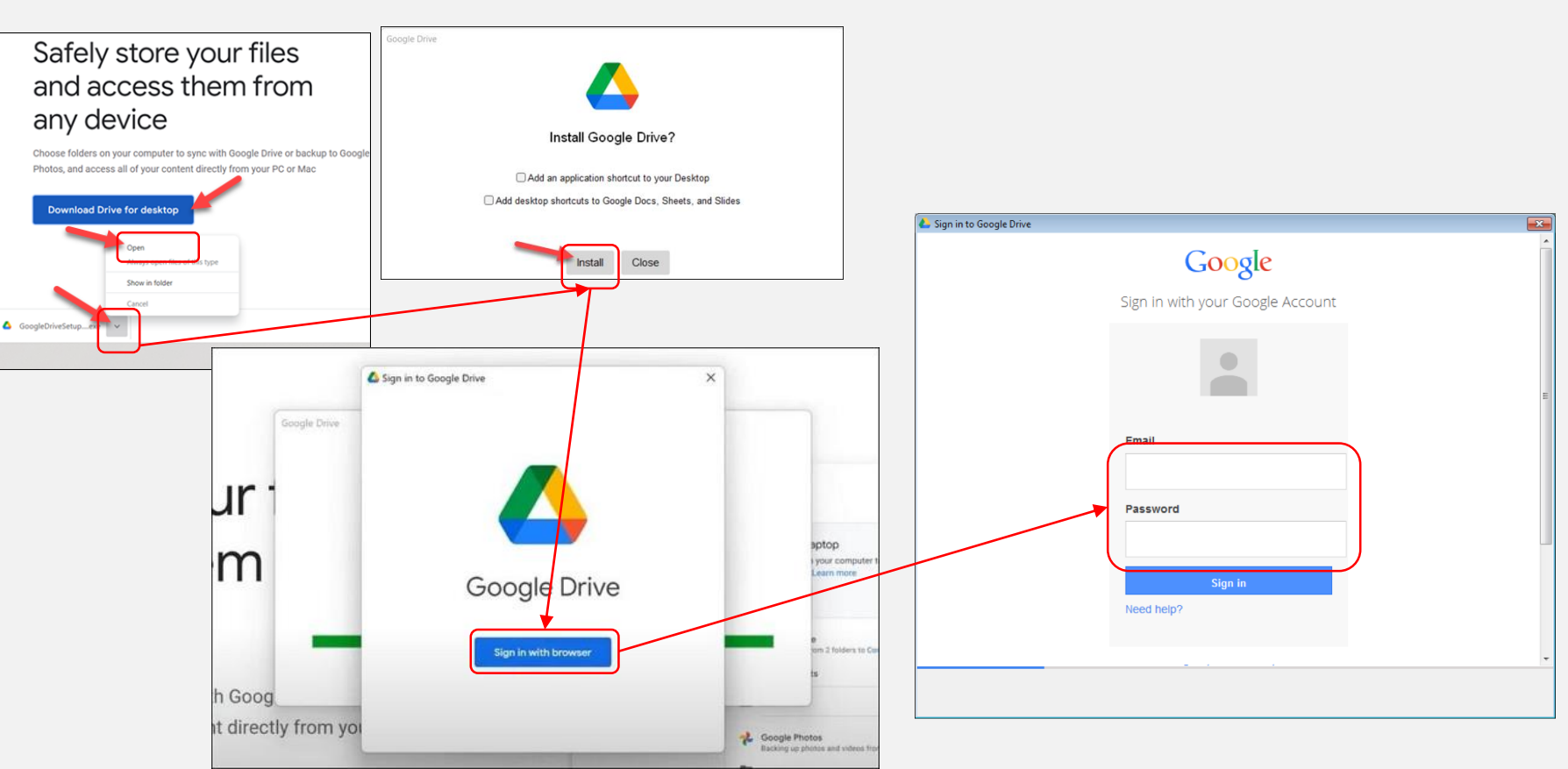

### **ຕ. ສາະເງະິງສາສ** Google Drive

ទី២៖ ចូលប្រើប្រាស់តាមរយៈ Account Gmail នៅលើ Computer ជាមួយកម្មវិធី Google Drive

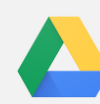

- 7. ជ្រើសរើស Folder ដែលចង់ Backup ឬ Sync ពី Computer ទៅកាន់ Google Drive រួចចុច NEXT
- 8. ប៊ុច GOT IT → ជ្រើសរើស Folder របស់ Google Drive ដែល ចង់ Sync មកចូលក្នុង Computer
- 9. លោត PopUp ប៊ុច OPEN GOOGLE DRIVE នឹងបានឃើញ Folder ដែល Sync ពី Google Drive មកកុំព្យូទ័រ

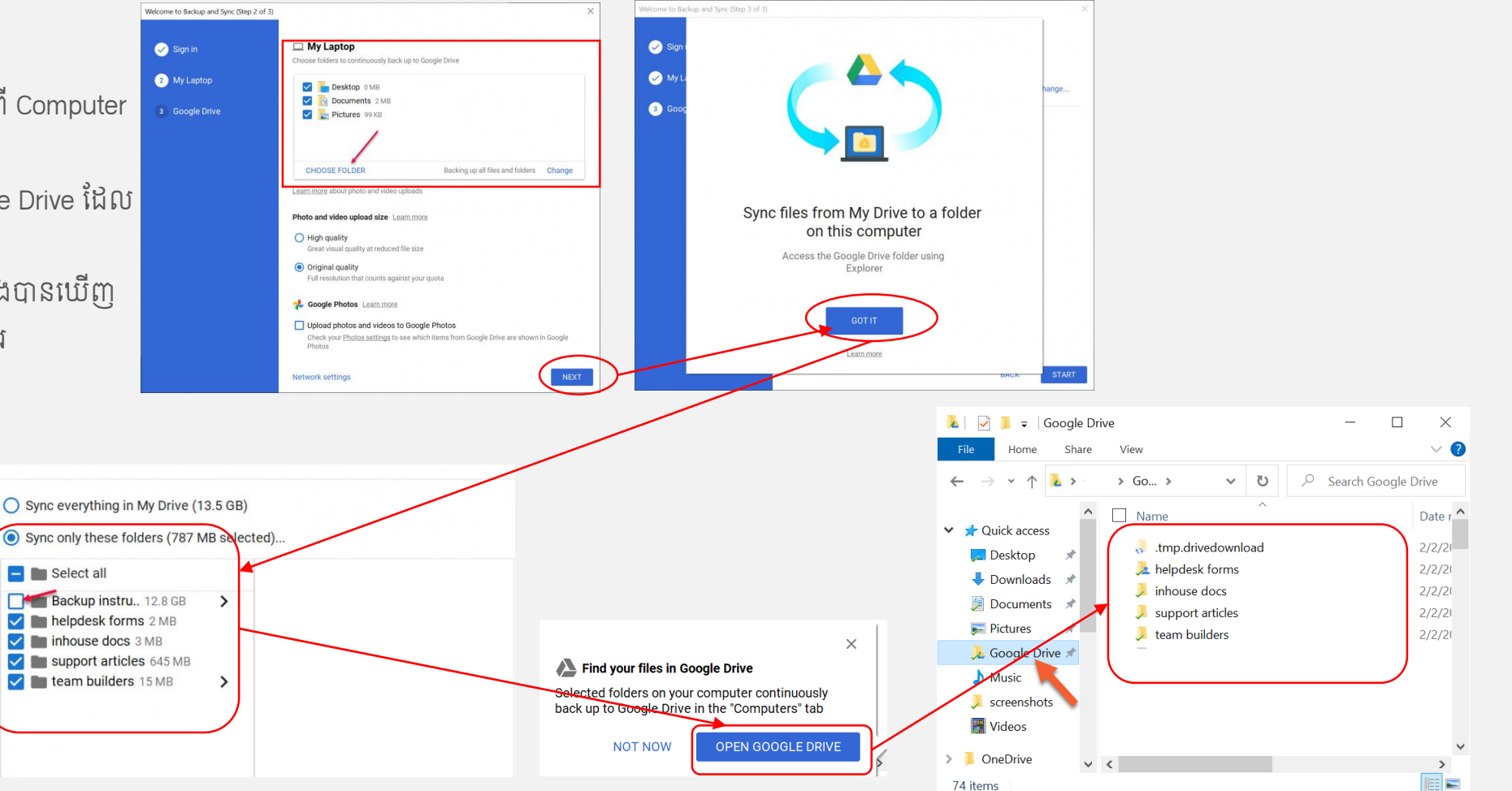

### **ຕ.** ສາະເອີ້ງສາສ Google Drive

### ទី៣៖ របៀបបង្កើតនិង ចែករំលែកឯកសារ ឬ Folder ប្រើប្រាស់រួមគ្នានៅលើ Google Drive

Cancel

Create

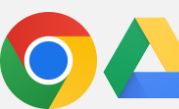

- 1. ប៊ុប៊ New → New folder → ដាក់ឈ្មោះ Folder
- 2. บุ๊บ Mouse ខាងស្តាំ លើ Folder ដែលចង់បែករំលែងនោះ
   → Share → Share --> បញ្ចូល Email អ្នកដែលអាបបូល
   ប្រើ Folder នេះបាន → ប្រើរើសេសិទ្ធិ (Editor,
   Commenter, Viewer) → បុ๊บ Done

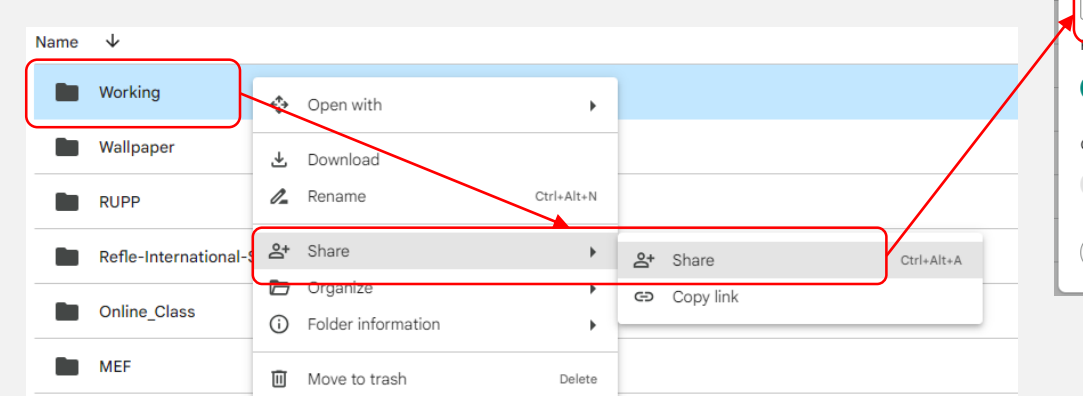

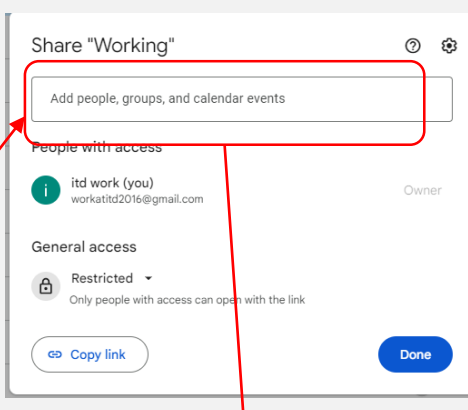

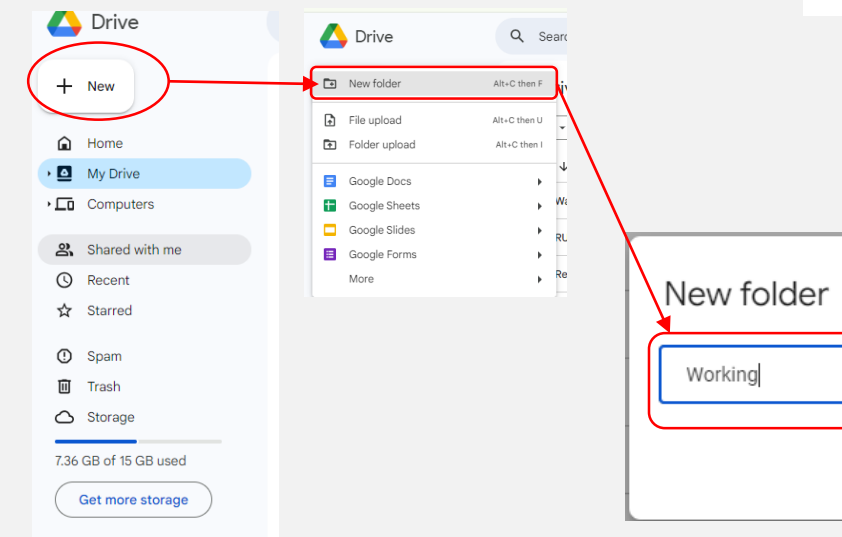

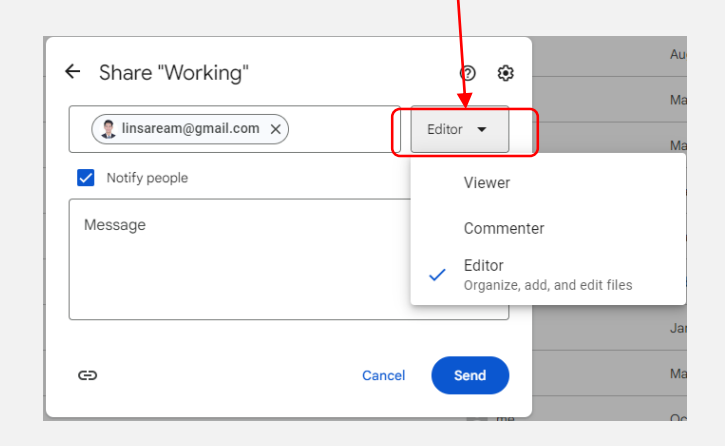

### **ຕ.** ສາສງອຶ່ງສາສະ Google Drive

#### ទី៣៖ របៀបបង្កើតនិង ចែករំលែកឯកសារ ឬ Folder ប្រើប្រាស់រួមគ្នានៅលើ Google Drive

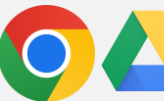

- ចូលទៅពិនិត្យមើល Folder ដែលមានគេចែករំលែកមក
- > Sing in to Google Drive

| > ບຸິບິ Shared with me | 🛆 Drive                                                                                                    | Q Search in Drive                                                                                    | ≇ ⑦  ⅲ 🤹                          |  |  |
|------------------------|----------------------------------------------------------------------------------------------------|----------------------------------------------------------------------------------------------------|-----------------------------------|--|--|
|                        | + New                                                                                                    | Shared with me                                                                                       | linsaream@gmail.com X             |  |  |
|                        | Home                                                                                                    | × 1 selected :                                                                                       |                                   |  |  |
|                        | <ul> <li>My Drive</li> <li>Computers</li> <li>Shared with me</li> <li>③ Recent</li> <li>☆ Starred</li> </ul> | ③ Better spam filters Now Drive automatically moves suspicious files<br>spam on your own. Learn more | Hi, lin!                          |  |  |
|                        |                                                                                                    | Name                                                                                                 | Google Account settings           |  |  |
|                        |                                                                                                    | Today                                                                                                | Show more accounts i 5 +7 V       |  |  |
|                        | ① Spam                                                                                                    | Working                                                                                              | Privacy Policy . Terms of Service |  |  |
|                        | Trash                                                                                                    | Last month                                                                                           |                                   |  |  |
|                        |                                                                                                    |                                                                                                    | a                                 |  |  |

## Demo Google Drive

### ໔. ເຮາຍຊີ້ອະຈິດີ NextCloud

Nextcloud is a suite of client-server software for creating and using file hosting services. Nextcloud provides functionality similar to Dropbox, Office 365 or Google Drive when used with integrated office suites Collabera Online or Only Office. It can be hosted in the cloud or on-premises.

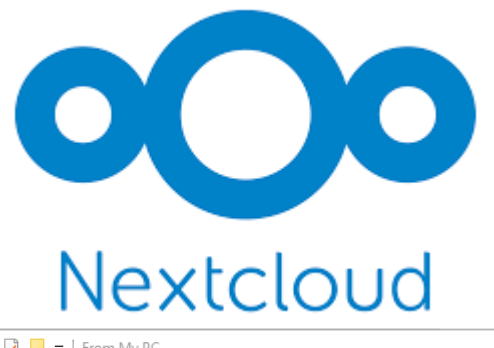

| $\leftarrow$ $\rightarrow$ $\checkmark$ $\uparrow$ 📀 $\Rightarrow$ From My PC |                                                |        | ✓ <sup>™</sup> Search From My PC |                   |              |                                                                      |  |
|-------------------------------------------------------------------------------|------------------------------------------------|--------|----------------------------------|-------------------|--------------|----------------------------------------------------------------------|--|
| Strom My PC                                                                   | Name                                           | Status | Date modified                    | Туре              | LS           | Lin Saream 🔹                                                         |  |
| OneDrive Demonal                                                              | Cert                                           | C      | 05/09/2024 5:07 PM               | File folder       |              |                                                                      |  |
| - Personal                                                                    | 📕 ОТП                                          | C      | 05/09/2024 5:07 PM               | File folder       | 0            | Search files, messages, events                                       |  |
| 💻 This PC                                                                     | 🐴 Lin_SAREAM                                   | C      | 05/09/2024 5:04 PM               | File folder       | ~            | bear on nies, niessages, events                                      |  |
| 3D Objects                                                                    | MEF                                            | C      | 05/09/2024 5:04 PM               | File folder       |              | Syncing file 38 of 3111                                              |  |
| Desktop                                                                       | Mission                                        | C      | 05/09/2024 5:04 PM               | File folder       | •            |                                                                      |  |
| Documents                                                                     | 📑 Tipz                                         | C      | 05/09/2024 5:04 PM               | File folder       |              | 259 MB of 2.9 GB · 45 minute(s) left                                 |  |
| - Downloads                                                                   | 🔄 Training                                     | C      | 05/09/2024 5:04 PM               | File folder       |              |                                                                      |  |
| Downloads                                                                     | 🖬 Chart_ឆ្លូនាទិ៍ភារកិច្ចមន្ត្រី_ITD_២៤_មិថុនា | C      | 25/06/2024 5:43 PM               | Microsoft Excel W | 1            | You created an app password for<br>N960N (Android)"                  |  |
| J Music                                                                       | Guest_Gift_V001.xlsx                           | C      | 04/11/2022 5:55 PM               | Microsoft Excel W | _            |                                                                      |  |
| Pictures                                                                      | IMG_6540.psd                                   | C      | 12/12/2022 5:01 PM               | Adobe Photoshop   |              | ITD/EMIS Evaluation / vitaluation                                    |  |
| Videos                                                                        | ITD-GDAP-Training 2023_Edited_0310202          | C      | 03/10/2023 11:36 AM              | Microsoft Excel W | A            | Files from the ignore list as well as sym                            |  |
| 🏪 Local Disk (C:)                                                             | Pending Request.xlsx                           | C      | 16/01/2024 2:51 PM               | Microsoft Excel W | v            |                                                                      |  |
| DATA (D:)                                                                     | Tong Tin-MEF-Team - Copy.xlsx                  | C      | 09/06/2023 4:59 PM               | Microsoft Excel W |              |                                                                      |  |
| 🛆 workatitd2016@gmail.                                                        | Tong Tin-MEF-Team.xlsx                         | C      | 15/08/2024 10:18 PM              | Microsoft Excel W | 1            | App recommendation: Tasks                                            |  |
| Documents (E:)                                                                | 🕼 ចំណាយឆ្លងការដំឡើង CCTV.xlsx                  | C      | 14/01/2024 9:26 PM               | Microsoft Excel W | $\mathbf{A}$ | Sync tasks norn various devices with y                               |  |
|                                                                               | 🕼 តួនាទីអារកិច្ចមន្ត្រី_ITD_២៤_មិថុនា_២០២៤     | C      | 25/06/2024 5:06 PM               | Microsoft Excel W |              |                                                                      |  |
| Iin_saream@puc.edu.k                                                          |                                                |        |                                  |                   | ā            | App recommendation: Deck<br>Kanban style organization for personal ; |  |
| 💣 Network                                                                     |                                                |        |                                  |                   | _            |                                                                      |  |
| 172.22.204.13                                                                 |                                                |        |                                  |                   |              | App recommendation: Forms                                            |  |
| LENOVO_IDEAPAD                                                                |                                                |        |                                  |                   | Ξ            | Simple surveys and questionnaires, self                              |  |
| MEF-ITD-DT-081                                                                | <                                              |        |                                  | >                 |              |                                                                      |  |
| 16 items                                                                      |                                                |        |                                  |                   |              | App recommendation: Group folde                                      |  |

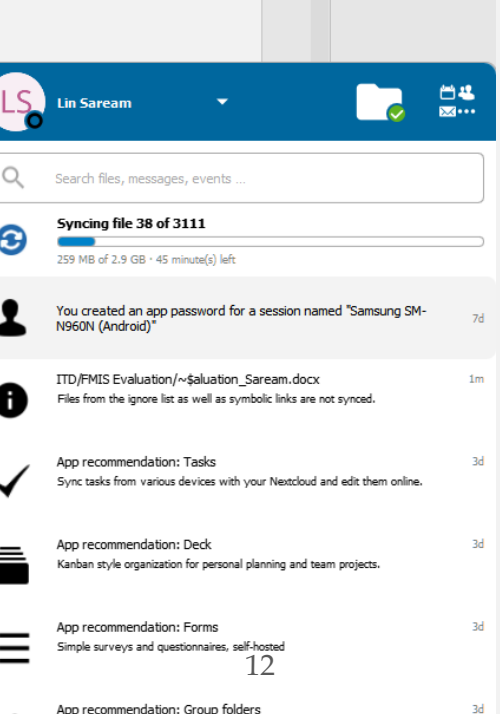

### ໔. ຜານີ້ຂອະຈິດີ NextCloud

បច្ចុប្បន្នបាននឹងកំពុងតេស្តសាកល្បងនៅក្នុង Server Testing របស់ យើង ដែលកំពុងប្រើប្រាស់ធនធាន ត្រឹមតែ ម៉ាស៊ីនមេនិម្មិត មួយដែលមានទំហំដូចជា៖

✤ CPU: 4 vCPU

✤ RAM: 8GB

✤ HDD: 100GB

♦ OS: Ubuntu 22.0.4 LTE

URL: https://nextcloud.weitd.art

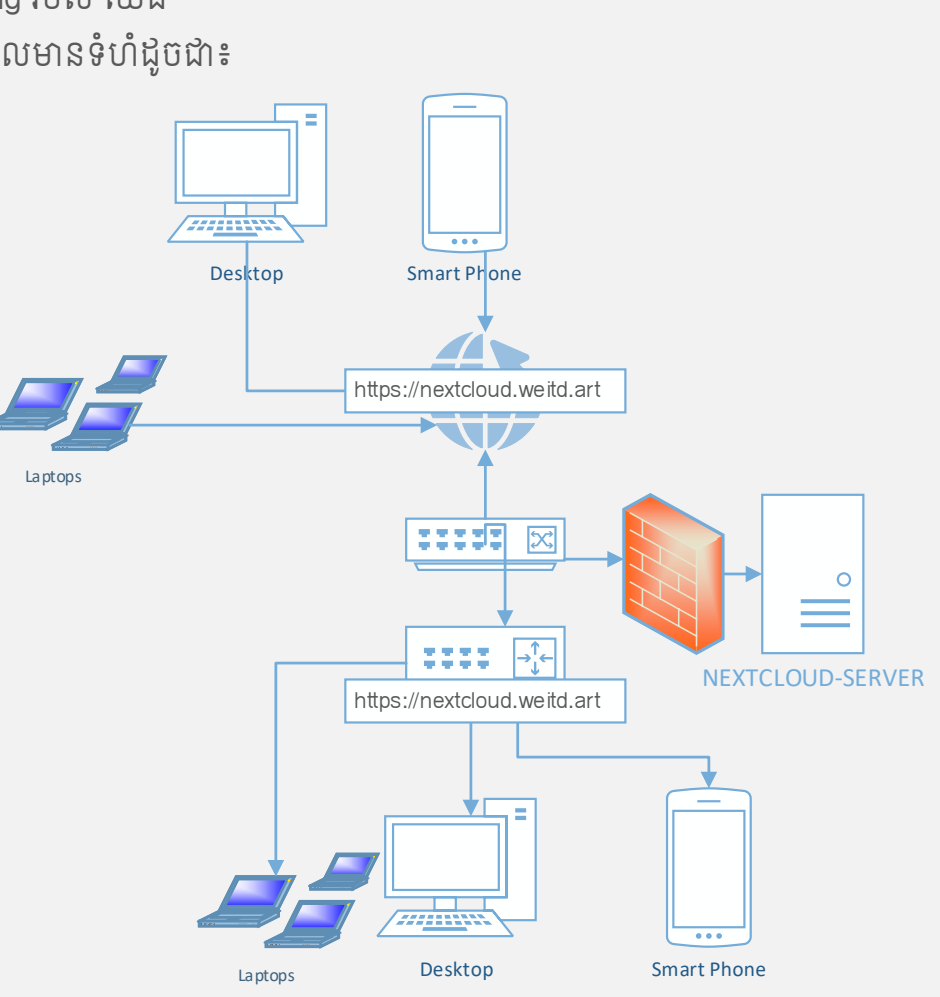

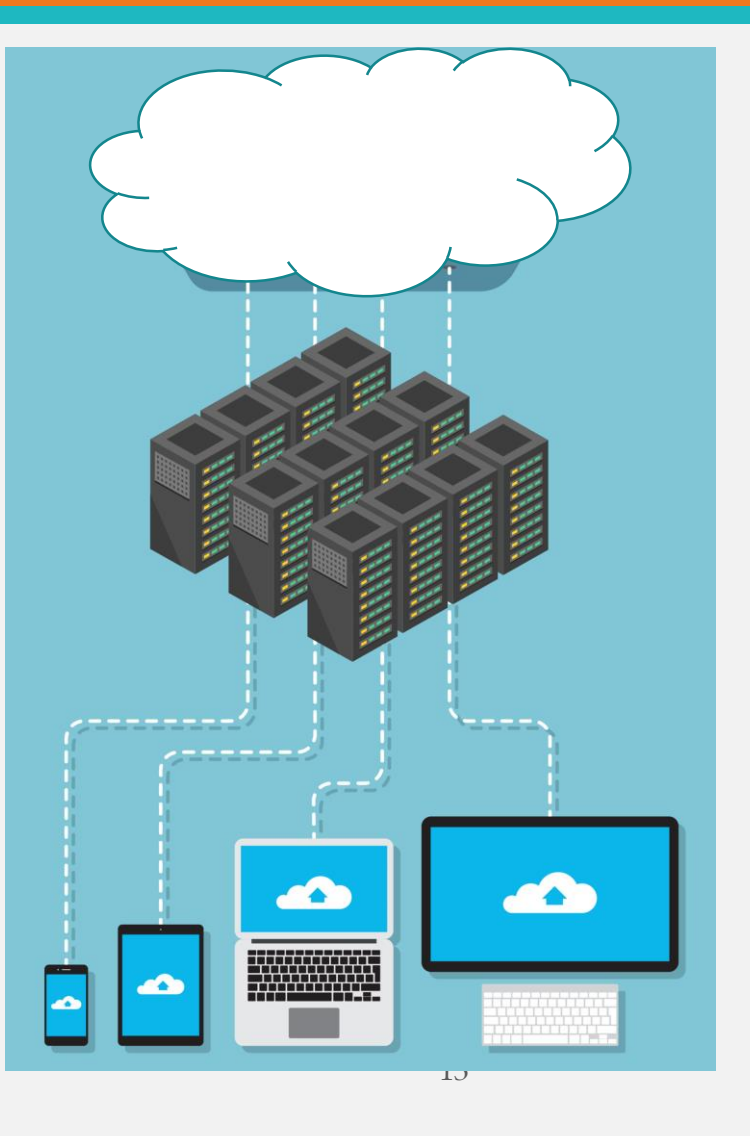

# Demo NEXTCLOUD